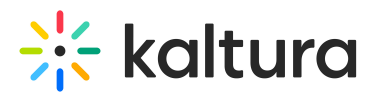

# **Review Your Quiz Results**

Last Modified on 03/27/2025 8:37 am IST

#### i Legacy notice

This article documents the **legacy KME Room**. For information on the new room, please visit the **new Kaltura Room documentation**.

After the completion of a quiz, you can review detailed quiz results.

### Find Your Quiz Results

Only room instructors or admins can access quiz results.

- 1. Go to smart.newrow.com after you've completed a quiz in your live room.
- 2. From the *Course Directory* select the course you published the quiz in.
- 3. Select the **Quizzes** tab.
- 4. Select Results.
- 5. Click the quiz results you wish to review.

| ←            | Courses     Newrow Smart Training Course     Newrow Training Course     Newrow Training Conter                                                         |                       |                          |                                                               | ourse                        |                                                                                                    |  |
|--------------|----------------------------------------------------------------------------------------------------|-----------------------|--------------------------|---------------------------------------------------------------|------------------------------|----------------------------------------------------------------------------------------------------|--|
| urse         | Quizzes Settings                                                                                                    |                       | -                        |                                                               | ►<br>↓ / /                   |                                                                                                    |  |
| Quiz         | zes Results                                                                                                    |                       |                          |                                                               |                              |                                                                                                    |  |
| Q Se         | earch results                                                                                                    |                       |                          |                                                               |                              | Total Results: 8                                                                                                    |  |
|              | Name                                                                                                    | Version               | # of results             | Туре                                                          | Average score                | Publish time                                                                                                    |  |
| :=           | Chapter Quiz: Advanced                                                                                                    | 1                     | 9                        | On Demand                                                     | 63                           | Jul 19, 2018 15:49                                                                                                    |  |
| :=-          | Chapter Quiz: Live Tools                                                                                                    |                       |                          | On Demand                                                     |                              |                                                                                                    |  |
|              | Chapter Quiz, Live 10013                                                                                                    | 1                     | 11                       | On Demand                                                     | 93                           | Jul 19, 2018 15:48                                                                                                    |  |
| :=           | Chapter Quiz: Upload & Share                                                                                                    | 1                     | 11                       | On Demand                                                     | 93<br>80                     | Jul 19, 2018 15:48<br>Jul 19, 2018 15:48                                                                                         |  |
| ::::<br>:::: | Chapter Quiz: Upload & Share<br>Chapter Quiz: Quick Start Review                                                                                       | 1                     | 11<br>15<br>27           | On Demand<br>On Demand                                        | 93<br>80<br>82               | Jul 19, 2018 15:48<br>Jul 19, 2018 15:48<br>Jul 19, 2018 15:48                                                                   |  |
|              | Chapter Quiz: Upload & Share<br>Chapter Quiz: Quick Start Review<br>Chapter Quiz: Advanced                                                             | 1<br>1<br>1<br>1      | 11<br>15<br>27<br>1      | On Demand<br>On Demand<br>On Demand                           | 93<br>80<br>82<br>100        | Jul 19, 2018 15:48<br>Jul 19, 2018 15:48<br>Jul 19, 2018 15:48<br>May 10, 2018 17:22                                             |  |
|              | Chapter Quiz: Upload & Share<br>Chapter Quiz: Quick Start Review<br>Chapter Quiz: Advanced<br>Chapter Quiz: Live Tools                                 | 1<br>1<br>1<br>1<br>1 | 11<br>15<br>27<br>1<br>1 | On Demand<br>On Demand<br>On Demand<br>On Demand              | 93<br>80<br>82<br>100<br>100 | Jul 19, 2018 15:48<br>Jul 19, 2018 15:48<br>Jul 19, 2018 15:48<br>May 10, 2018 17:22<br>May 10, 2018 17:29                       |  |
|              | Chapter Quiz: Upload & Share<br>Chapter Quiz: Quick Start Review<br>Chapter Quiz: Advanced<br>Chapter Quiz: Live Tools<br>Chapter Quiz: Upload & Share | 1<br>1<br>1<br>1<br>1 | 11<br>15<br>27<br>1<br>1 | On Demand<br>On Demand<br>On Demand<br>On Demand<br>On Demand | 93<br>80<br>82<br>100<br>100 | Jul 19, 2018 15:48<br>Jul 19, 2018 15:48<br>Jul 19, 2018 15:48<br>May 10, 2018 17:22<br>May 10, 2018 17:09<br>May 10, 2018 16:51 |  |

□Within *Results* you will see a table of quiz results ordered by time published. The table columns display the following information:

- Name of the quiz
- Version of the quiz published This number updates if you edit your quiz.
- # of results shows the number of people that have completed the quiz.
- Type refers to whether or not the quiz session was published in On-demand course

Copyright © 2024 Kaltura Inc. All Rights Reserved. Designated trademarks and brands are the property of their respective owners. Use of this document constitutes acceptance of the Kaltura Terms of Use and Privacy Policy.

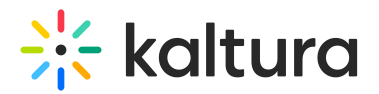

or live class.

- Average Score shows the average score of all results in that quiz session.
- Published time refers to the time and date the quiz session was published.

## **Review Quiz Results**

Quiz results can provide you a high level view of quiz session results as well as the results from specific learners. Selecting a specific quiz session displays the high level view of quiz results. The summary dashboard provides information regarding:

- **Participants** the total number of participants that took this quiz in this quiz session
- **Scores** shows you the lowest score, average score, and highest score in that quiz session.
- **Average time** showcases the average time of completion to finish the quiz from clicking start to submitting answers.

| new<br>row ← Courses N   | es Newrow Smart Training Course      |                        |                       |                 |  |
|--------------------------|--------------------------------------|------------------------|-----------------------|-----------------|--|
| Course Quizzes Settings  |                                      | · •                    |                       | Join live class |  |
| Quizzes Results          |                                      |                        |                       |                 |  |
| ← Chapter Quiz: Quick St | art Review - Results Jul 19, 2018    | 15:48 Q Search r       | esults := AVERAGE SCC | DRE Export      |  |
| Participants 27          | Scores<br>0 82 100<br>Lowest Average | 2 <sup>1</sup> 3 Av    | erage time 0:00:42    |                 |  |
| Nama                     |                                      | terro Einisking time   |                       |                 |  |
| Denis Sicun              | nan                                  | 100 Jul 19, 2018 15:58 | 3                     |                 |  |
| 8                        |                                      | Jul 21, 2018 16:12     | 2                     |                 |  |
| <b>O</b>                 |                                      | 75 Jul 25, 2018 23:45  | 5                     |                 |  |
| 8                        |                                      | 25 Jul 26, 2018 20:48  | 3                     |                 |  |
|                          |                                      | 75 Iul 28-2018-04-11   | I                     |                 |  |

[You can scroll through the list of quiz takers to see their specific scores. Clicking the name of a participant loads the specific quiz results of that participant. In the specific quiz results of the participant you can see that quiz taker's results as they compare to the aggregated score of the other participants.

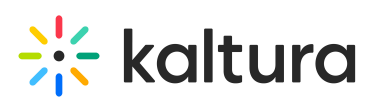

| new<br>row ← Courses  | Courses                              |                         |                          |    |                 |
|-----------------------|--------------------------------------|-------------------------|--------------------------|----|-----------------|
| Course Quizzes        | Settings                             | -                       | <b>*</b>                 |    | Join live class |
| Quizzes               | Results                              |                         |                          |    |                 |
| 🔶 💽 Deni              | s Sicun - Chapter Quiz:              | Quick Start Review -    | Results Jul 19, 2018 15: | 48 |                 |
| Denis S<br>100        | core Avg score 82                    | Time<br>00:00:35        | Ē                        |    |                 |
| 1. Do you<br>live ses | need to install anything to<br>sion? | host or join a Newrow S | Smart                    |    |                 |
| B Yes, but only       | Smart is completely browser based.   |                         | 93%                      |    |                 |
| 2. How do             | people join your live sess           | ion?                    |                          |    |                 |

## Download or Export Quiz Results

You can download or export a CSV of your quiz session results.

- 1. From the *Course Directory* select a course.
- 2. Select the **Quizzes** tab.
- 3. Select Results.
- 4. Select the specific quiz session results you want to review.
- 5. Click the **Export** button.

A CSV file is downloaded to your computer. You can open this file in Excel or other programs that open spreadsheets.

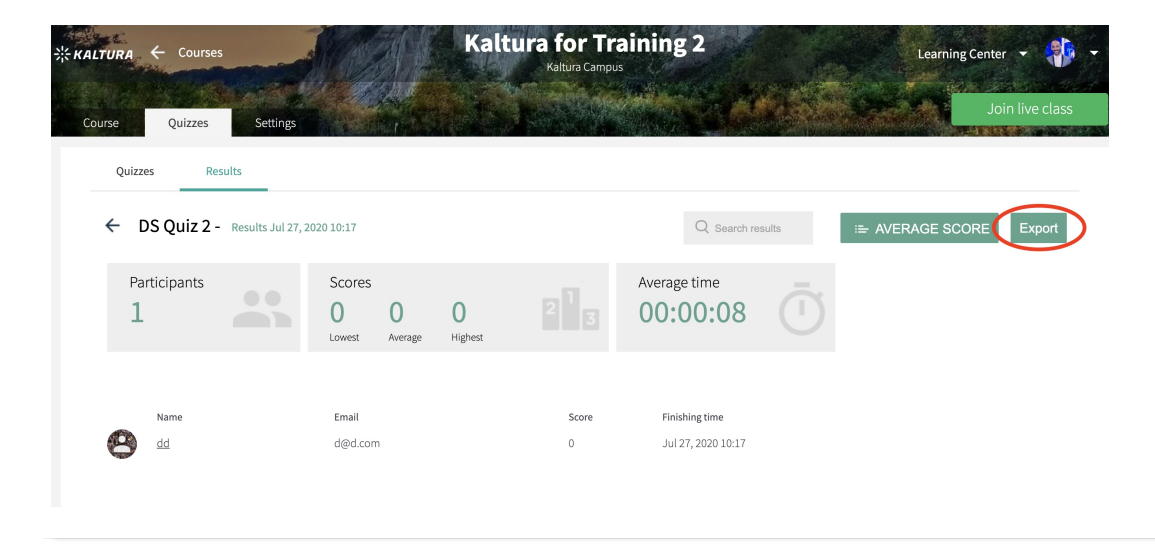